# Handleiding Saxion Research Cloud Drive als netwerkschijf

Je kunt SRCD als "netwerkschijf' benaderen. Voordeel is dat je deze netwerkdrive, net zoals bijv. de groepsschijf I: van Saxion, kunt gebruiken. Je werkt dan 'direct' en 'op afstand' met je onderzoeksdata in SRCD. De onderzoeksdata blijft op één plek staan en wordt **niet** gekopieerd naar of gesynchroniseerd met je pc of laptop. Eenvoudig en veilig!

Let op! WebDAV-koppelingen zijn alleen te gebruiken wanneer je een <u>eigen</u> laptop of een <u>eigen</u> vaste pc werkt.

## Hoe koppel je Windows verkenner aan SRCD op je laptop?

Om een stabiele connectie tot stand te brengen maken we gebruik van WebDAV via WebDrive.

Let op! Heb je een laptop van Saxion? Dan is WebDrive al geïnstalleerd.

Staat WebDrive nog niet op je laptop? Installeer deze dan met behulp van de handleiding en de software op <u>https://docs.saxion.nl/persgroup/download/WebDrive</u>

### Je herkent WebDrive aan dit icoontje.

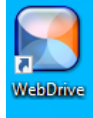

In 4 stappen naar een stabiele connectie op je eigen laptop of pc

- → Stap 1: WebDrive is op jouw laptop geïnstalleerd (zie hierboven)
- → Stap 2: download het WebDrive/WebDAV connectiebestand van <u>https://srs.saxion.nl/handleidingen/</u>
- → Stap 3: maak de WebDAV koppeling in SRCD
- → Stap 4: je Windows verkenner aan SRCD via Webdrive

## Stap 3 maak de WebDAV-koppeling in SRCD?

Voor iedere WebDAV-koppeling die je wilt maken, genereer je eerst zelf een bijbehorend wachtwoord.

- → Ga in SRCD naar Settings (rechtsboven)
- $\rightarrow$  Kies links in het menu voor Security

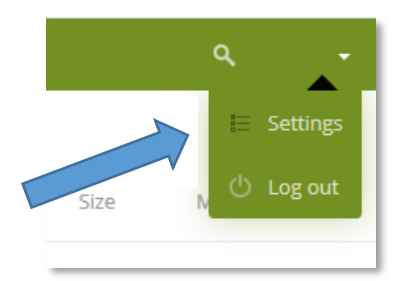

FIGUUR 1

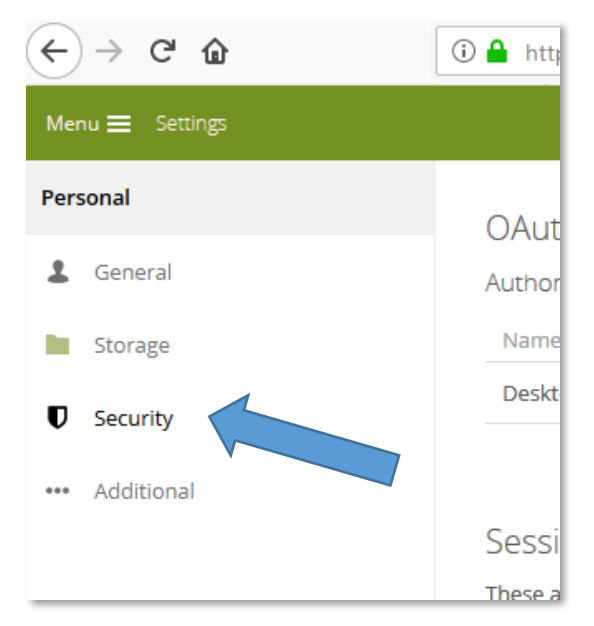

FIGUUR 2

- ightarrow Scroll naar 'WebDAV passwords'
- ightarrow Geef een 'App name' mee (figuur 3 )
- $\rightarrow$  Klik op Create new app password (figuur 3 ).

In onderstaand voorbeeld zijn al twee Webdav-connecties gemaakt: 'thuis' en 'laptop'

| V<br>Y | VebDAV pa<br>ou've linked the | isswords<br>se apps.                                                                                              |   |
|--------|-------------------------------|----------------------------------------------------------------------------------------------------|---|
|        | Name                          | Most recent activity                                                                                              |   |
|        |                               | 5 minutes ago                                                                                                    | Ť |
|        | thuis                         | 14 hours ago                                                                                                    | Ŵ |
|        | laptop                        | 20 hours ago                                                                                                    | Ť |
|        | WebDAV app pa<br>App name     | assword is a passcode that gives an app or device permissions to access your Saxion Research Cloud Drive account. |   |

#### FIGUUR 3

Nu zie je de gegevens om een netwerkdrive aan te maken. Username, Password en URL (figuur 4). **KOPIEER DIT WACHTWOORD NAAR JE KLADBLOK, WANT JE HEBT HET STRAK NODIG.** 

Figuur 4

Stap 4: koppel je de Windows verkenner aan SRCD

#### Om een stabiele connectie tot stand te brengen maken we gebruik van WebDrive

## Voorbereiding

- ➔ WebDrive is op je device geïnstalleerd
- ➔ Je hebt het connectiebestand 2020 WebDrive/WebDAV van <u>https://srs.saxion.nl/handleidingen/</u> gedownload
- → Je hebt de koppeling met SRCD gemaakt (stap 3) Je hebt het gegenereerde wachtwoord paraat
- ➔ Sla het connectie bestand op

| ← → · ↑ ↓ ›    | This PC > Downloads              |                | ٽ ~             |
|----------------|----------------------------------|----------------|-----------------|
| 1.0.1          | Name                             | Date modified  | Туре            |
| 🖈 Quick access | ✓ Today (1)                      |                |                 |
| len OneDrive   | saxion.data.surfsara.nl.wdexport | 15-3-2021 14:0 | 0 WDEXPORT File |
| 💻 This PC      |                                  |                |                 |
| 🧊 3D Objects   |                                  |                |                 |
| 📃 Desktop      |                                  |                |                 |
| Documents      |                                  |                |                 |
| 👆 Downloads    |                                  |                |                 |
| b Music        |                                  |                |                 |
| Pictures       |                                  |                |                 |
| 📑 Videos       |                                  |                |                 |
| 🏰 Windows (C:) |                                  |                |                 |
| FIGUUR 5       |                                  |                |                 |

Open Webdrive 2020 door op het icoontje te klikken:

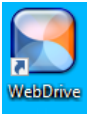

→ Klik op de 3 puntjes ("more actions"):

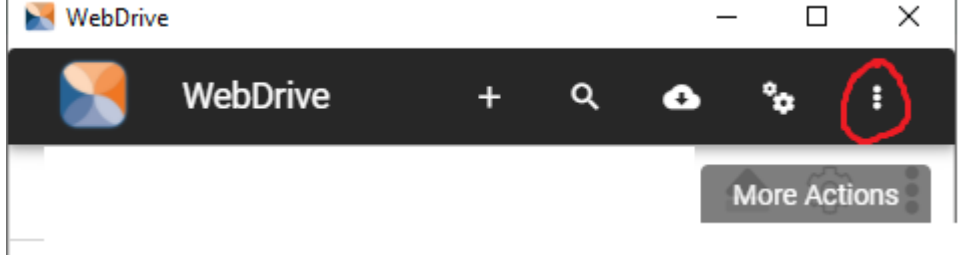

## FIGUUR 6

→ Importeer het bestand uit figuur 5 (saxion.data.surfsara.nl.wdexport)

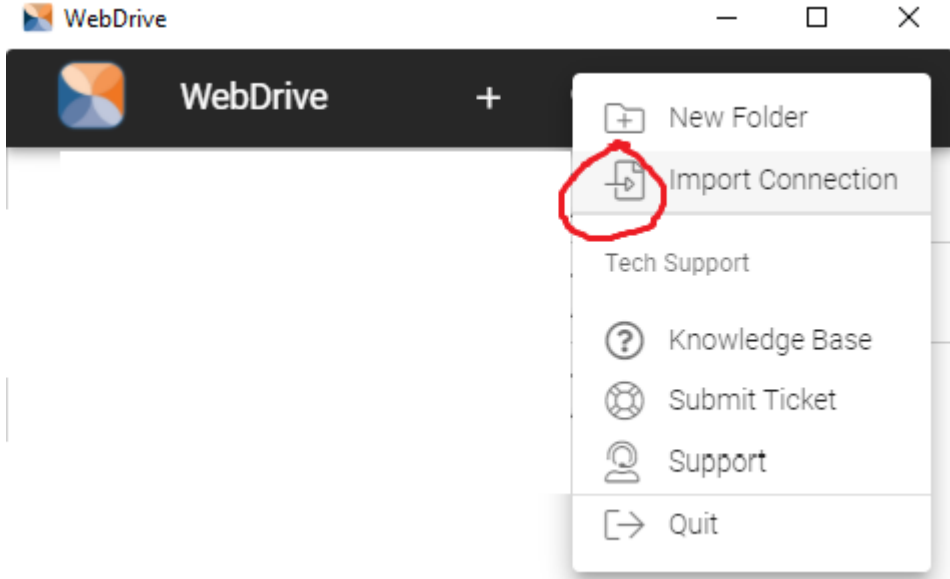

#### FIGUUR 7

→ Maak een connectie door op het schijf icoontje te klikken:

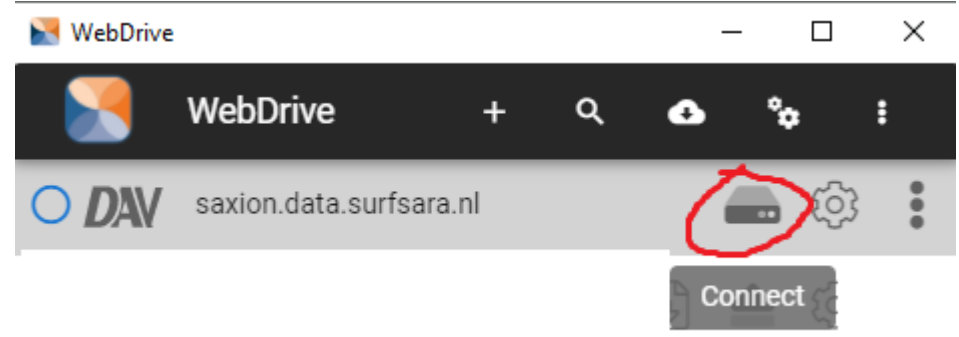

FIGUUR 8

→ Vul juiste gebruikersnaam (accountnaam) en wachtwoord (van figuur 4) in:

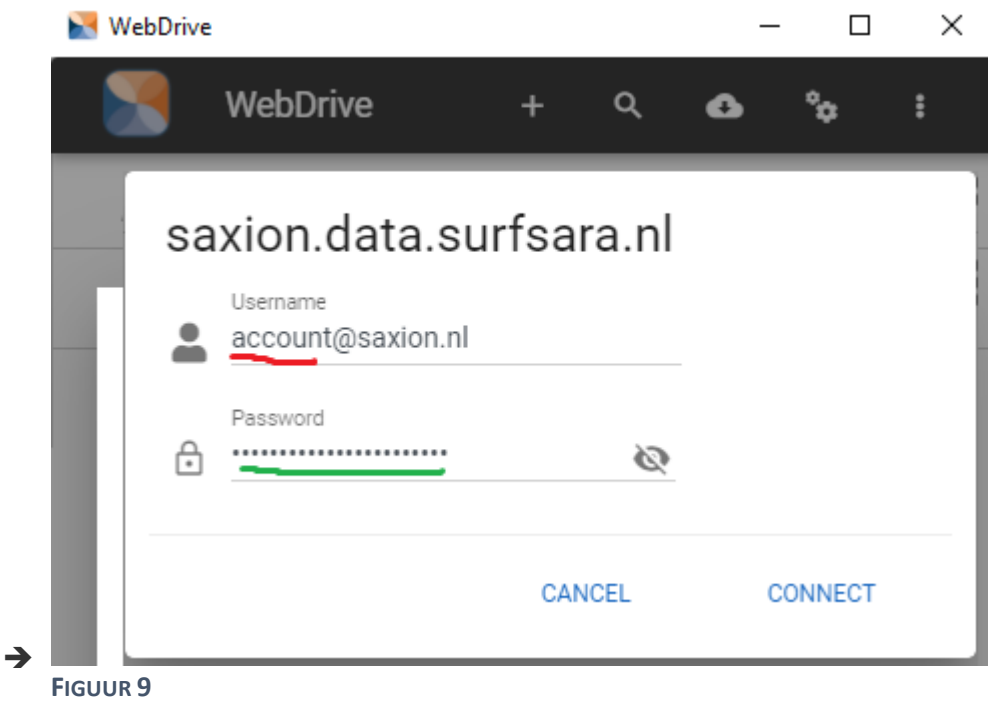

➔ Klik op Connect

Op je computer is nu een R:drive zichtbaar. Hiermee kan je SRCD benaderen als netwerkschijf.

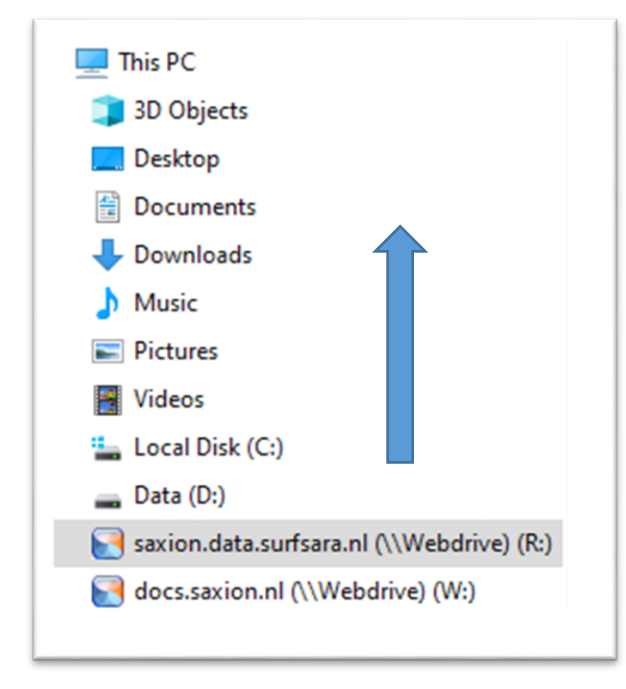

FIGUUR 10